## УПУТСТВО за слање фајлова преко сајта sendspace.com

1. У фолдер са именом нпр. "Album" спремите 40 одабраних фотографија и онда од тог фолдера направите ZIP или RAR фајл.

2. Отиђите на интернет адресу www.sendspace.com

| Seri<br>Send, Re                                                                | ceive, Track & Share Your Big Files!                                                                              | Log In   Sign Up   Plans   Tools   Co             | ntact Us      |
|---------------------------------------------------------------------------------|----------------------------------------------------------------------------------------------------|---------------------------------------------------|---------------|
|                                                                                 | Share Big                                                                                                    | Files. Start Here                                 |               |
| Dr                                                                              | ag files here or click                                                                                            | browse to upload Brow                             | NSE TRY OUR I |
| Have y                                                                          | What happens next? ① Upload<br>nou tried our new<br>and Drop yet?                                                 | your file(s) <b>@</b> Share with anyone you like! | Andread       |
| SendSpac<br><u>About Us</u><br><u>Blog</u><br><u>Terms Of U</u><br>Privacy Poli | e Tools<br><u>Wizard (Win*, Mac, Linux)</u><br>SendSpace for Android<br>se Share for iPhone<br>cy Developer Tools | Help & Support<br><u>Contact Us</u><br>FAQ        |               |
|                                                                                 |                                                                                                    | © 2005-2013 sendspace.com                         |               |

2. Кликните на "Browse" и онда нађите претходно препремлјени ZIP или RAR фајл

|                                           | Share E              | Dig files. Start Here                             |             |
|-------------------------------------------|----------------------|---------------------------------------------------|-------------|
| Drag file                                 | s here or cli        | ck browse to upload Brow                          | /Se TRY OUR |
| Drug me                                   | o nore or en         |                                                   | NEW         |
| _                                         | What happens next? 🚺 | Jpload your file(s) 🕗 Share with anyone you likel |             |
| Have you tried our n<br>Drag and Drop yef | iew                  | Open                                              | 2 🗙         |
| 1                                         |                      | Look in: 🞯 Desktop 💽 🔊 📴                          | <b>⊡</b> •  |
|                                           |                      | Album                                             |             |
| The later                                 |                      | CDBurnerXP                                        |             |
|                                           |                      | CorelDRAW X5                                      | 10.01       |
|                                           |                      |                                                   |             |
| THE                                       |                      | Excel 2003                                        |             |
| SendSpace                                 | Tools                | Excel 2003                                        | E SAN E     |

3. У поље "To:" уместо "recipient@email.com" укуцајте адресу на коју желите послати фајл, а то је "pismo@zig.rs". У поље "From:" уместо "sender@email.com" укуцајте своју mail адресу.

|                      |                                              |                                           |                                    | $\bigcirc$ |
|----------------------|----------------------------------------------|-------------------------------------------|------------------------------------|------------|
| Sele                 | cted files                                   | Add description                           |                                    |            |
| 🗙 Album zip          |                                              |                                           |                                    |            |
|                      | <u>es</u>                                    |                                           |                                    | TRY OUR P! |
| Max file size: 300MB | ur is texnorarily hack to 300MR while we h   | inn un new renam in bandle the dewand     |                                    | NEW        |
| The mint to the ba   | as is temporarily back to booke write we b   | ing up new servers to narrore the demand. |                                    | 45         |
| To: recipient@ema    | <i>II.com</i> Fr                             | om: sender@email.com                      | Upload                             |            |
| *By uploading you co | infirm your files comply with our lerms of 3 | Service.<br>Next ste                      | ep: Share or just store your files |            |
|                      |                                              |                                           |                                    |            |
| SendSpace            | Toole                                        | · S · · · · · · · · · · ·                 |                                    |            |
| About Us             | Wizard (Win*, Mac, Linux)                    | Contact Us                                |                                    |            |
| Blog                 | SendSpace for Android                        | FAG                                       |                                    | B. 44.     |

4. Кликните на "Upload".

5. Када се учитавање заврши Вама ће аутоматски стићи mail са обавештењем да је фајл успешно окачен на Sendspace, а мени mail са везом (линком) за преузимања фајла са Sendspace-а.